FedMall

v. 19.4.2

September

2019

# FedMall - Supplier Performance Risk System Interface Rating and Adjudication Process

User Guide & Training Manual

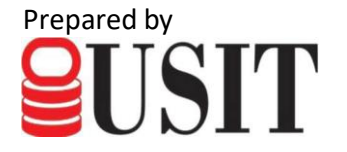

# Contents

| 1.   | FedMall – Supplier Performance Risk System Interface Overview | 3  |
|------|---------------------------------------------------------------|----|
| 2.   | Product Detail Page                                           | 3  |
| 3.   | FedMall – SPRS Rating and Adjudication Summary                | 7  |
| 4.   | My Account Summary                                            | 10 |
| 5.   | Order History Page                                            | 10 |
| 6.   | Order History Details                                         | 11 |
| 7. R | ate Vendor Modal                                              | 13 |
| 8. S | upplier Review and process                                    | 18 |
| 9. B | uyer's Response and Supplier's Second Rebuttal                | 21 |
| 10.  | Adjudication Finalized and Summary                            | 21 |

# 1. FedMall – Supplier Performance Risk System Interface Overview

FedMall interface to the Supplier Performance Risk System (SPRS) provides FedMall users with additional performance and item information as well as opportunity to rate commercial suppliers. SPRS is the Department of Defense's single, authorized application to retrieve suppliers' performance information. Collectively, these requirements are the FedMall SPRS Interface.

The FedMall and SPRS interface provide two capabilities.

- First, the FedMall Buyer is provided supplier ratings and item information. The two supplier ratings represent aggregate data from overall Government (color rating) and FedMall community user reviews (average star rating). The current FedMall item information is enhanced with SPRS-provided risk code, as appropriate and if available. The information provides FedMall buyers additional insight when making value-decision purchases.
- Second, the FedMall-SPRS interface provides FedMall buyers an opportunity to rate and review commercial suppliers. The rate supplier feature allows rating dialogue between buyer and supplier prior to a final rating determination. The final rating updates the FedMall average starrating, an aggregation of FedMall user ratings, and is exported to SPRS performance risk system for inclusion to the overall Government performance color rating for this supplier.

#### The feature is a rating of the supplier, rather than a product rating.

From a Buyer perspective, supplier rating and item risk information from SPRS is displayed on the FedMall Product Detail Page (PDP). The Supplier rating is updated daily, and the item information is updated monthly. In addition to the SPRS-provided data on the Product Detail Page, FedMall displays the accumulated FedMall buyers' star-rating and reviews. The individual FedMall Buyer reviews are provided in chronological order on the Product Detail Page – Supplier/Ratings tab.

#### 2. Product Detail Page

On the Product Detail Page, several new attribute elements are provided:

- SPRS color rating A Government rating from Blue to Red representing the Suppliers rating in relation to other suppliers collected by SPRS. In some cases, SPRS may not yet have a color-rating for a supplier. In this case, a not rated in SPRS icon, "NR" is displayed as Supplier Rating.
- **FedMall star rating average** -A FedMall community rating representing an average star rating between one-star and five-stars.
- Item risk code as applicable The risk code represents military services and agencies special code relating to use, special notices, safety and potential counterfeit parts.

During the shopping and buying experience, the Buyer may select an item which renders the Product Detail Page. The new features are highlighted.

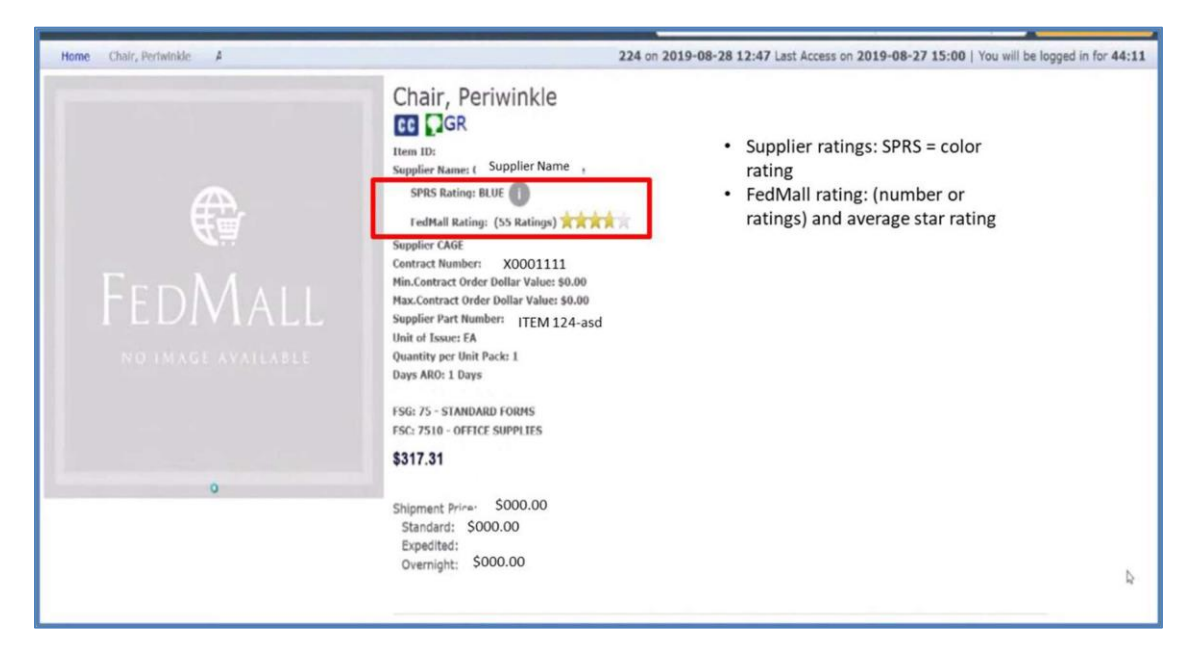

Figure 1: Product Display Page (SPRS Rating, FedMall Rating)

The SPRS Rating represents a color rating scale from Blue (highest) to Red (lowest). Blue represents the top 5% of the rated suppliers. A selectable icon is available to provide definition of the color rating in respect to all suppliers and the "NR" code for suppliers without SPRS ratings (Figure 2). The FedMall rating provides the average star-rating from FedMall users. In addition, the number of ratings (count) is also provided.

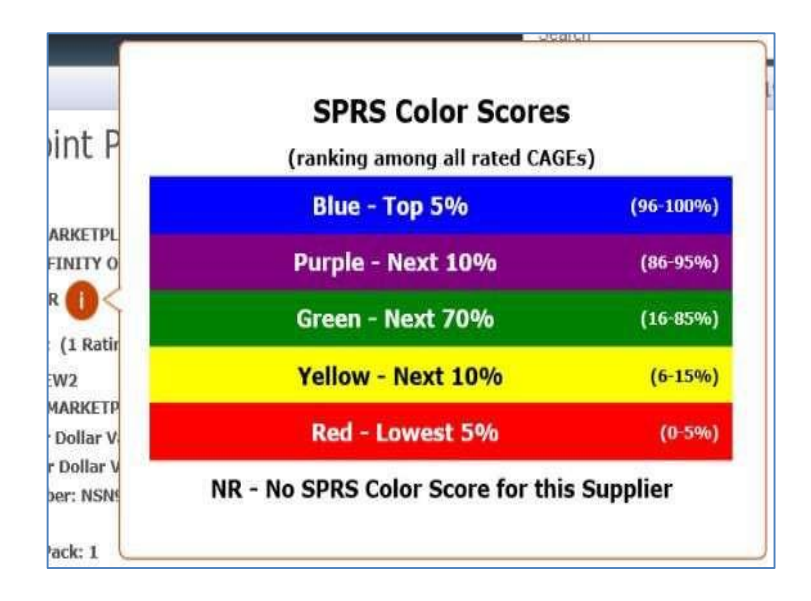

Figure 2: SPRS Color Scores

If risk code(s) is associated with the part number, the risk code(s) is presented. The risk code reflects military services and government agencies codes on use, critical safety item, or critical features. A roll-over icon allows the buyer to view the risk definition.

| 🛛 🔮 FedMall 🤅                 | B 🛞                         |                                                                                                    | My Account   ± Francis Booth                                                                                                    |
|-------------------------------|-----------------------------|----------------------------------------------------------------------------------------------------|----------------------------------------------------------------------------------------------------|
| Corridor Tools Sele           | ect Store                   | Search                                                                                                    | Entire Site , Q. Advanced Search                                                                                                    |
| Home Testi                    | La construction a march     | on 20                                                                                                    | 019-06-10 08:05:18   You will be logged in for                                                                                                    |
| EEDMALL<br>NO IMAGE AVAILABLE | Chair, Periwinkle           | Supplier CAGE: 111<br>Supplier Part Numb<br>Risk Code: A01<br>Quantity per Unit P<br>Days AR0: 1 Days<br>FSG: 11 - MISCELLA<br>FSC: 1111 - | 11<br>er: 1234<br>, DFY<br>ack: 1<br>DLA: FLIS Criticality Code Y - The item does not have a<br>nuclear hardrend feature but does have other critical<br>feature(s) such as tolerance, firrestriction or application.<br>INEOUS NUCLEAR ORDNANCE |
| 0                             | Shipment Price:<br>Included | -                                                                                                    |                                                                                                    |

Figure 3: Product Display Page (with Risk Code and roll-over feature)

| Supplier Part Number: 1234<br>Risk Code: A01 . DEV                                                             |                      |
|----------------------------------------------------------------------------------------------------|----------------------|
| Risk Code: A01 . DEV                                                                                           |                      |
|                                                                                                    |                      |
| Quantity per Unit Pack: 1                                                                                      | 10                   |
| Days ARO: 1 Days DLA: FLIS Criticality Code Y - The item does not nuclear hardened feature but does have other | t have a<br>critical |
| feature(s) such as tolerance, fit restriction or a                                                             | pplication.          |
| FSG: 11 - MISCELLANEOUS NUCLEAR ORDNANCE                                                                       |                      |
| FSC: 1111 -                                                                                                    |                      |

Figure 4: Risk code (DFY) roll-over definition feature

| CODE | COURCE     |                                                                                                    |
|------|------------|----------------------------------------------------------------------------------------------------|
| CODE | SOURCE     | LITERAL                                                                                                    |
| A01  | Army       | US Army has identified this as a Critical Safety Item (CSI)                                                                                                    |
| D01  | DLA        | This item is subject to diminishing manufacturing sources and material shortages (DMSMS)                                                                                                    |
| D02  | DLA        | DLA has identified items in this Federal Stock Class as being High Risk                                                                                                    |
| DFC  | DLA - FLIS | Criticality Code C - The Item has critical features such as tolerance, fit restrictions or application. Nuclear hardness properties have not been determined (not valid for input).                                                                           |
| DFE  | DLA - FLIS | Criticality Code E - The item is an Aviation Critical Safety Item/Flight Safety Critical Aircraft Part (ACSI/FSCAP) and is specifically designed to be or selected as being nuclear hard.                                                                     |
| DFF  | DLA - FLIS | Criticality Code F - The Item is an Aviation Critical Safety Item/Flight Safety Critical Aircraft Part (ACSI/FSCAP).                                                                                                    |
| DFH  | DLA - FLIS | Criticality Code H - The item is specifically designed to be or selected as being nuclear hard (i.e., it will continue to perform its designed function in<br>an environment created by a nuclear explosion). The item does not have other critical features. |
| DFM  | DLA - FLIS | Criticality Code M - The item is specifically designed to be or selected as being nuclear hard. In addition the item has other critical features such as tolerance, fit restrictions or application.                                                          |
| DFN  | DLA - FLIS | Criticality Code N - The item does not have a critical feature such as tolerance, fit restrictions or application. Nuclear hardness properties have not been determined (not valid for input).                                                                |
| DFS  | DLA - FLIS | Criticality Code S - The item is a non-aviation Critical Safety Item (CSI) whose failure will result in serious damage to equipment or serious injury or death to personnel.                                                                                  |
| DFY  | DLA - FLIS | Criticality Code Y - The item does not have a nuclear hardened feature but does have other critical feature(s) such as tolerance, fit restriction or application.                                                                                             |
| F01  | Air Force  | US Air Force has identified this as a Critical Safety Item (CSI)                                                                                                    |
| N01  | Navy       | US Navy has identified this as a Critical Safety Item (CSI)                                                                                                    |
| S01  | SPRS       | SPRS predicts a HIGH likelihood of counterfeit material                                                                                                    |

Figure 5: Possible Risk Codes and Definition

On the Product Detail Page, the **Supplier/Ratings** tab may be selected to list the individual final ratings and reviews of the Supplier. These are provided in chronological order, with the most current on top. Each page presents up to fifteen ratings with a first page and back/forward arrows to navigate to subsequent review pages.

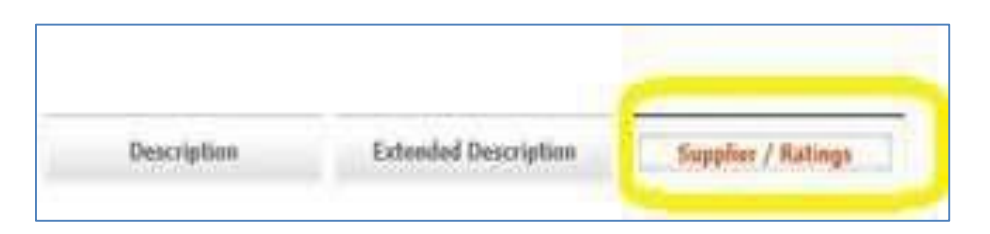

Figure 6: Product Detail Page tabs.

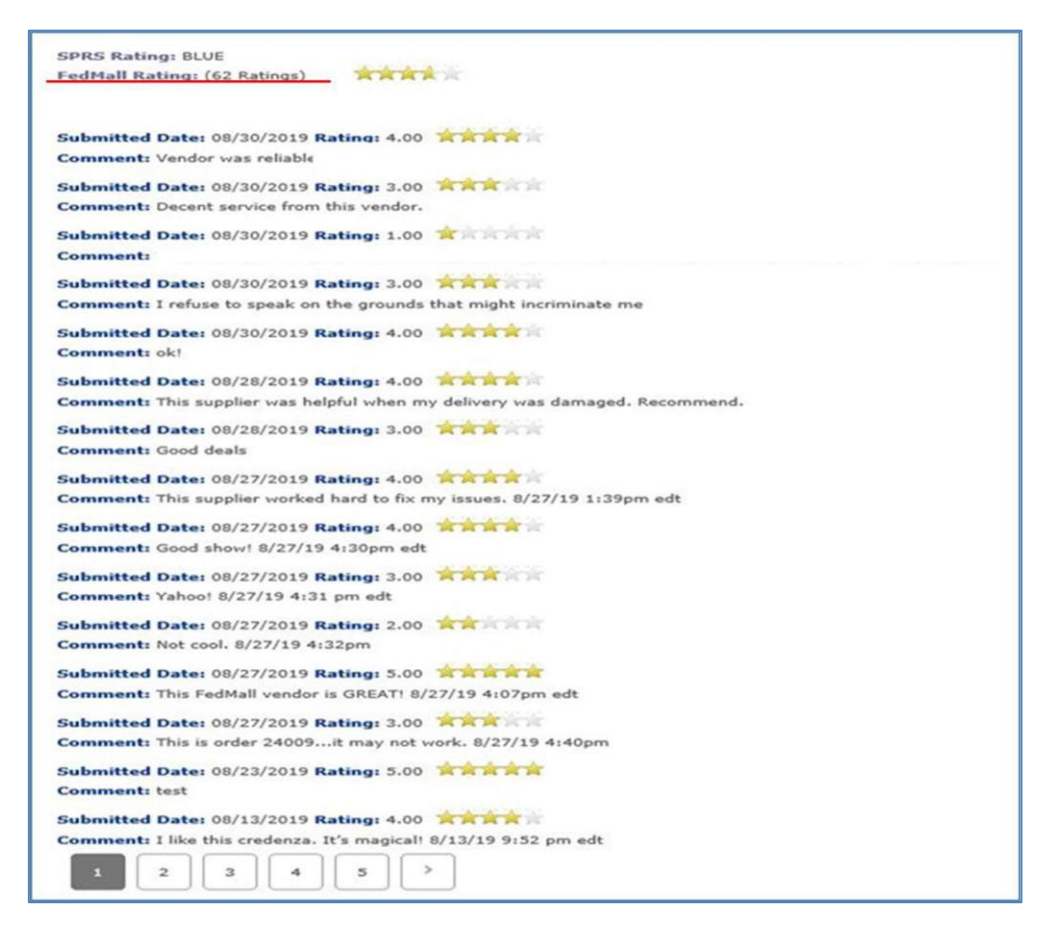

Figure 7: Product Detail Page, Suppler/Rating tab (FedMall users final rating and comments)

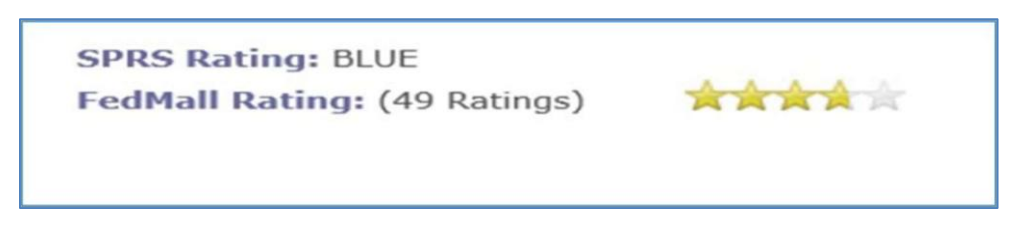

Figure 8: Enlarged display of SPRS Rating and FedMall Rating at top of Supplier/Rating Tab

# 3. FedMall – SPRS Rating and Adjudication Summary

Once a FedMall buyer has submitted a purchase order, the buyer has an opportunity to rate the supplier on the experience within 30 days. A few business rules manage the buyer-supplier adjudication process:

| Experience | Business Rule                                                         |
|------------|-----------------------------------------------------------------------|
| Buyer      | Only commercial suppliers are rate-able                               |
| Buyer      | Buyer must initiate a rating within 30 days of the order              |
| Buyer      | Overall process is limited to 45 days from the initial Buyer's rating |

| Buyer    | Text review comments require a star rating                              |
|----------|-------------------------------------------------------------------------|
| Buyer    | One- and two-star ratings require a text review comment                 |
| Buyer    | Text field limited to 1000 characters                                   |
| Buyer    | Buyer must respond to Supplier's comments within 14 days, or the        |
|          | Buyer's previous rating will be finalized.                              |
| Buyer    | Only the final rating and/or review comments are recorded and           |
|          | viewable by FedMall buyers.                                             |
| Supplier | Supplier must respond to Buyer' rating within 14 days, or rating        |
|          | becomes final.                                                          |
| Supplier | Within the limits of the 45 days, a supplier may respond to the initial |
|          | rating and the subsequent second rating. Maximum of two rebuttals.      |
| Supplier | Text field limited to 1000 characters                                   |
| Overall  | Rating and rating reviews are held for three years                      |

#### Figure 9: Buyer / Supplier Business Rules

Each Buyer and Supplier rating/response submission triggers a notification email and starts the 14-day window for a response. The buyer's initial rating starts the overall 45-day window. Once submitted, the rating/response are read-only until a corresponding response is provided. Each Buyer's rating and review should be written as a standalone review (not in direct reference to a previous comments) as any Buyer's submission could become the final review dependent upon Supplier's action (rebuttal) or Supplier's inaction (suspense lapses).

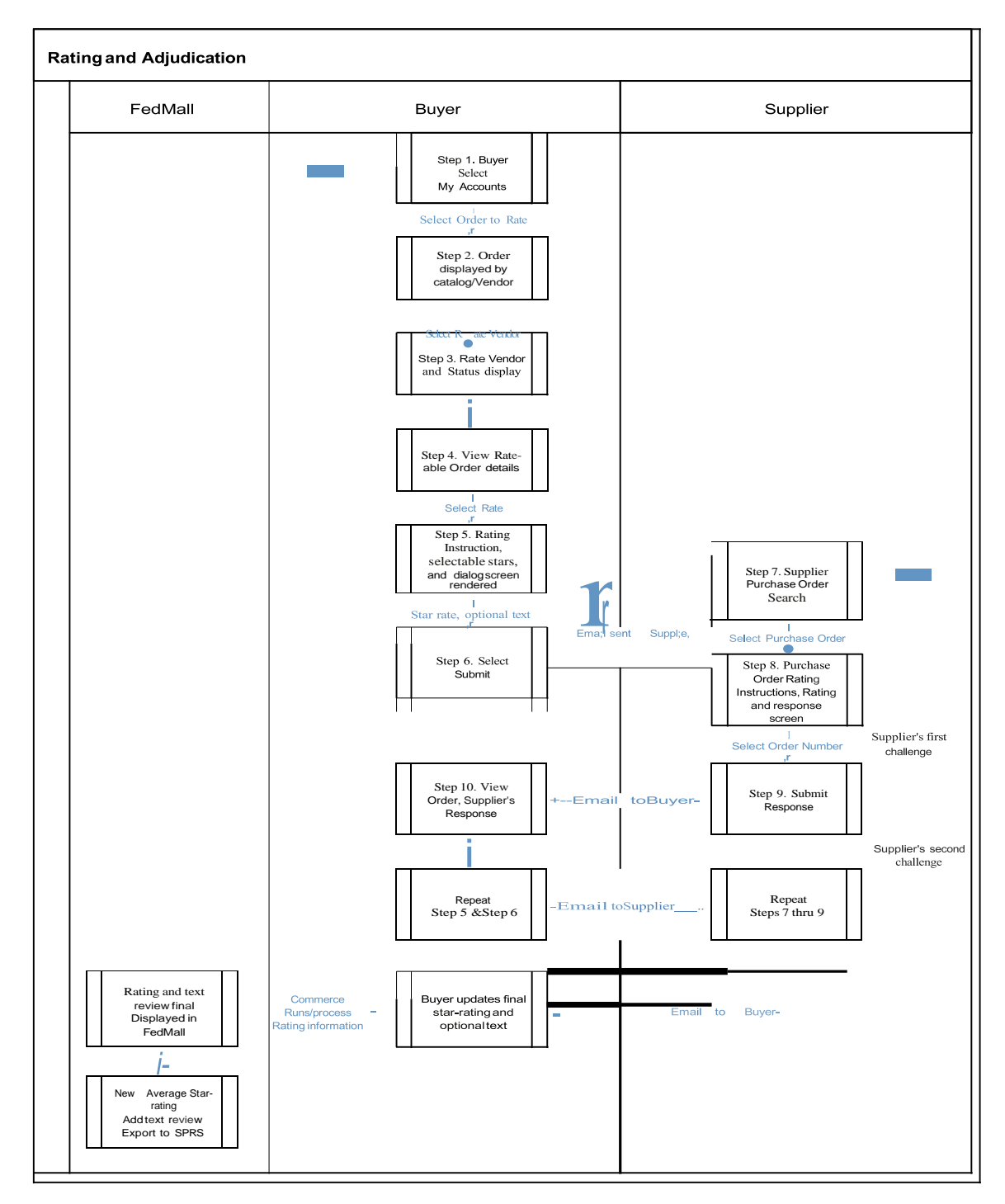

The rating and adjudication workflow diagram:

Figure 10: Buyer / Supplier Workflow

#### 4. My Account Summary

My Account Summary page provides access to rate vendors. As an Order may include multiple suppliers, commercial and non-commercial, the Buyer must navigate through a couple of screens to decompose (or parse) the order by supplier and by contract to allow the rate/review process. Access vendor ratings through the '**Orders'** tab.

| ORDERS                          |            |            |               |          |          |  |  |
|---------------------------------|------------|------------|---------------|----------|----------|--|--|
| Advanced Order Search Create Ne |            |            |               |          |          |  |  |
| Order Number                    | Order Date | Order Name | Order Type () | Total    | Corridor |  |  |
| 805047                          | 07/31/2023 |            | Purchased     | \$451.44 | FedMall  |  |  |
| View All Orders                 |            | 1          | 1             |          |          |  |  |

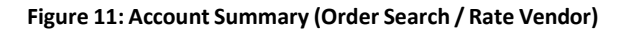

#### 5. All Orders Page

With selection of the **Order Search/Rate Vendor**, the Order History page provides list of the buyer's orders, listed by order number. The selection of '**Rate Vendor**' triggers a decomposition of the order into Commercial suppliers and non-commercial suppliers. The user is presented selectable button to '**Rate Vendor**'. Alternatively, the Buyer may select '**order number**' to present the Order History Detail page.

ALL ORDERS

|                      |              |              |                          |           | Create New Order        |
|----------------------|--------------|--------------|--------------------------|-----------|-------------------------|
| Document/Requisition | Number       | OR           | Submitted Start Date (j) | Submitted | d End Date (j)<br>YYYYY |
|                      |              |              | Clear Results            |           | Search                  |
| Order Number Q       | Order Date Q | Order Name Q | Order Type (i) Q         | Total Q   | Corridor Q              |
| 805047               | 07/31/2023   |              | Purchased                | \$451.44  | FedMall                 |

Figure 12: Order History, Rate Vendor or Order Number for Order details

#### 6. Order History Details

Order History provides the details of a completed order. A '**Rate Vendor'** button at the top of the page will automatically scroll the page down to the Product information section where vendors may be rated. Once the '**Rate Vendor'** button has been selected (Figure 13), the user is presented with several options depending on the state (or stage) of the rating. There are four possible rating states:

- 1. Rate Vendor Rating process has not started. Buyer may start a new rating
- 2. In Progress Rating process has started. Buyer may view a rating that is in-progress
- 3. Finalized Rating process is complete, or user (Buyer) did not start a rating within 30-days of ordering.
- 4. Unratable Non-commercial suppliers are not ratable

The orders are organized by individual suppliers. An order may contain multiple vendors and commercial and non-commercial items. Once the Order Number is selected, the items are shown by supplier vendor and contract. Each commercial vendor may be independently rated. Non-commercial items related to GSA or DLA managed items and are not ratable (shown as "**Unratable**"). A hover-over, roll-over feature over the information icon next to the '**Unratable**' button provide the following: "This item is a DLA Contract, GSA Global Supply, or NSN item, therefore, cannot be rated in FedMall."

The Buyer may rate the supplier within 30 days of the purchase order submission. Afterwards, the order is no longer rateable and marked finalized.

| < ORDER NAME: 805047                                                          |                      |
|-------------------------------------------------------------------------------|----------------------|
| Order Number : 805047<br>Order Date : July 31, 2023<br>Order Total : \$451.44 | View Invoice         |
| PAYMENT INFORMATION                                                           |                      |
| Figure 13: Order History Details Page with 'Rate Vendor' highlighted          |                      |
| ITEMS IN ORDER                                                                |                      |
| Supplier : SMS Unratable                                                      | Order Number: 805047 |

Figure 14: Order Details by Vendor (indicates 'Rate Vendor' and 'Unratable' with icon)

#### 7. Rate Vendor Modal

Selecting the '**Rate Vendor'** button from the Order Detail History page displays the Rate Vendor Modal. [Modal window is a display of a dialog box.] From here, the user may enter a star rating and a comment up to 1000 characters. An active spell check and offensive word check is performed. The spell check provides the red underline for miss-spelled words. If user types an offensive word, this will be denied when user attempts to submit. When rating and comments are complete, the user selects '**Submit'** and sends the review to the supplier (Supplier Portal interface).

Reminder: While a text rate review is optional, one-star and two-star ratings require justification for below satisfactory rating. Buyer should remember that while the exchange with the Supplier is collaborative, each buyer's comment should be stand-alone comment without the previous Buyer's or Supplier's comments since only the final Buyer's comment is processed. Further when the Buyer submits, the text could become final dependent on the Supplier or Buyer action or inaction.

#### **Vendor Rating**

×

To Leave a new rating, Select the amount of stars you would like to leave and then type your response if you would like to include one. Once Complete, hit the submit button to have your review submitted. To view the rating and supplier feedback rebuttal instructions <u>click here</u>.

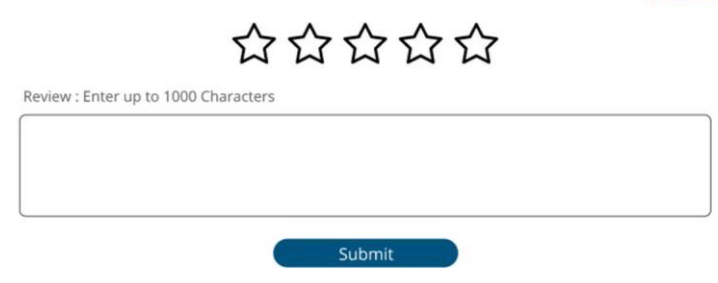

Figure 15: Vendor Rating Modal and Instructions (example screenshot)

Within the modal, each dialog block (or frame) within the window are collapsible or expandable. The Instructions provided are identical to the Buyer's view and to the Supplier's view. Another feature will truncate the previous review comments if over 100 characters. In this case, a '**Read More'** will be displayed to select for reading entire text. Lastly the dialog box has a scroll feature. When the Buyer selects the star rating and optional text, the Buyer may selects '**Submit'**.

| unaria First Dating on                                                          | 01/01/0101                                                                                                    |
|---------------------------------------------------------------------------------|----------------------------------------------------------------------------------------------------|
| ት አስ አስ አስ አስ                                                                   | 5//0//0101                                                                                                    |
| Lorem ipsum dolor sit a<br>invidunt ut labore et dol<br>justo duo dolores et ea | met, consetetur sadipscing elitr, sed diam nonumy eirmod tempor<br>ore magna aliquyam erat, sed diam voluptua. At vero eos et accusam et<br>'ebum. Stet clita kasd gubergren, no sea takimata sanctus est Lorem. |
| upplier's First Respon                                                          | se on 01/01/0101                                                                                                    |
|                                                                                 |                                                                                                    |
|                                                                                 |                                                                                                    |

Figure 16: Read More and scrolling feature

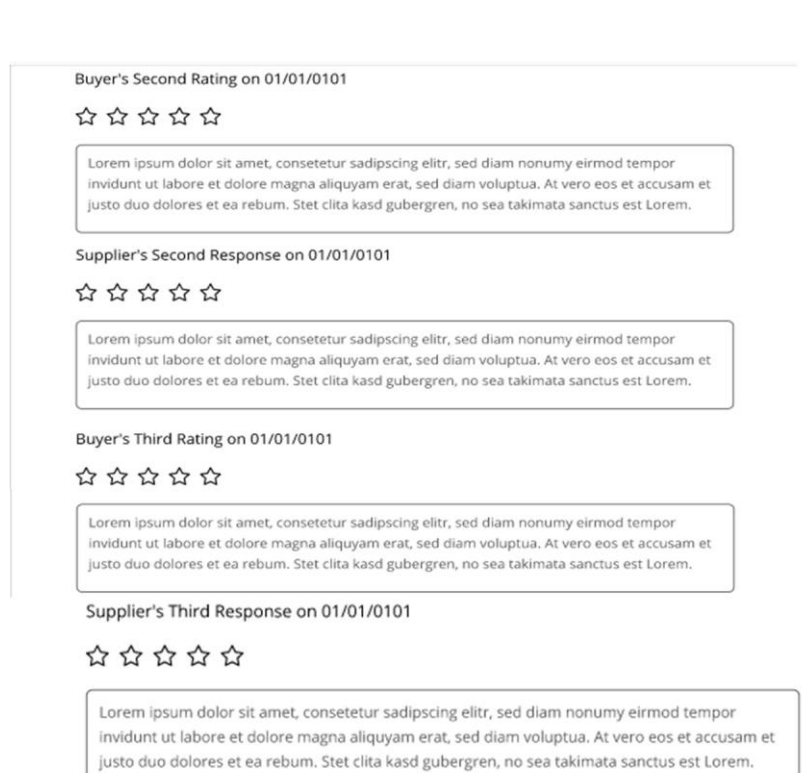

The Rating process has been finalized.

# Figure 17: User and Supplier are allowed up to three responses if the review requires a change of commands to address the situation.

After the confirmation on the submitted rating, the order and rating can be re-opened to be viewed; however, the rating is in Read-Only Mode. If opened, the status should reflect "**In Progress**". Once a rating is submitted, the record cannot be modified or scored until and if the supplier responses to the rating and review.

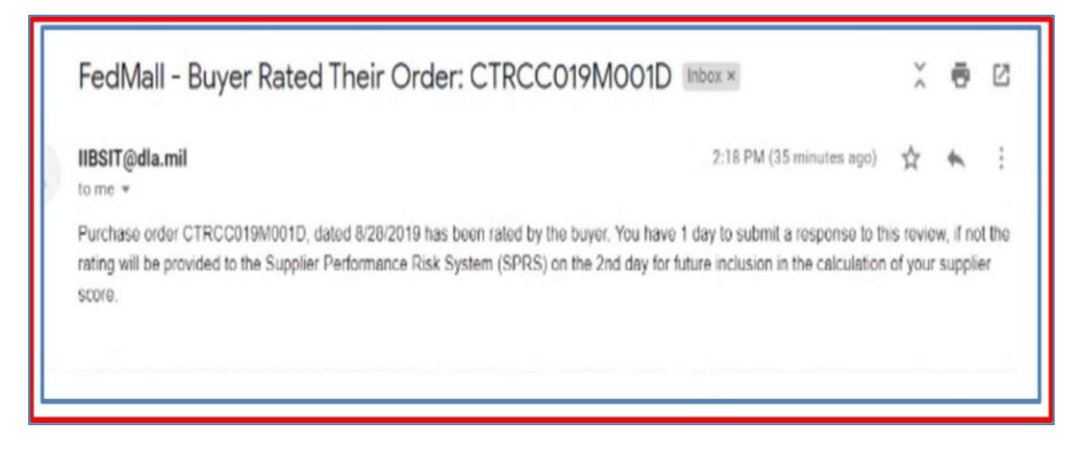

Figure 18: When rating submitted, the supplier receives an email to prompt the supplier to review.

[Screenshot from Test environment when timeline set to 1-day and 2-day suspense. In Production, the number of days is 14 days to provide response, 45 days to complete rating/review adjudication process.]

## 8. Supplier Review and process

At this point, the Supplier has an opportunity to respond to the Buyer's rating. From Supplier's Purchase Order page, the Supplier is provided a list of Purchase Orders and a Rating Status column. The Rating Status may indicate:

- No Rating Indicating no feedback or rating has been provided by Buyer
- In Process Indicating a rating and feedback has been provided, and the rating adjudication is in progress.
- Finalized Indicating the Rating process has concluded or the opportunity for the Buyer to rate this order has expired. Finalized with a date indicates are final rated order. Finalized without a data means this order was not rated and the opportunity for Buyer to rate has expired.

|                    | Order Status:                           | Open orders only                      | ✓ Purchase                                                                                       | order number:                                                                                                    | Enter full or partial num                                                                                           | ber                                                                                                    |                                                                                                    |                                                                                                    |
|--------------------|-----------------------------------------|---------------------------------------|--------------------------------------------------------------------------------------------------|----------------------------------------------------------------------------------------------------|----------------------------------------------------------------------------------------------------|----------------------------------------------------------------------------------------------------|----------------------------------------------------------------------------------------------------|----------------------------------------------------------------------------------------------------|
|                    | Orders from past:                       | 7 days                                | ♥ Cust                                                                                           | omer number:                                                                                                    | Enter full or partial num                                                                                           | ber                                                                                                    |                                                                                                    |                                                                                                    |
|                    |                                         |                                       | Customer                                                                                         | email address:                                                                                                    | Enter full or partial ema                                                                                           | il address                                                                                                    |                                                                                                    |                                                                                                    |
|                    |                                         |                                       | FIND PURCHASE ORDERS                                                                             |                                                                                                    |                                                                                                    |                                                                                                    |                                                                                                    |                                                                                                    |
|                    |                                         |                                       |                                                                                                  | 9                                                                                                    |                                                                                                    |                                                                                                    |                                                                                                    |                                                                                                    |
|                    |                                         |                                       |                                                                                                  |                                                                                                    |                                                                                                    |                                                                                                    |                                                                                                    |                                                                                                    |
| e order(s) found.  |                                         |                                       |                                                                                                  |                                                                                                    |                                                                                                    |                                                                                                    | EX                                                                                                    | PORT TO .CSV I                                                                                                    |
|                    |                                         |                                       |                                                                                                  |                                                                                                    |                                                                                                    |                                                                                                    |                                                                                                    |                                                                                                    |
| Contract<br>number | Custome                                 | r Customer email<br>address           | Order date                                                                                       | Order t                                                                                                    | otal Status as of                                                                                                   | Order status                                                                                                    | Rating status                                                                                                    | Date rate                                                                                                    |
|                    |                                         |                                       |                                                                                                  |                                                                                                    |                                                                                                    |                                                                                                    | -                                                                                                    |                                                                                                    |
|                    | e order(s) found.<br>Contract<br>number | Orders from past<br>e order(s) found. | Orders from past 7 days e order(s) found. Contract Customer Customer email number number address | Orders from past: 7 days V Cust<br>Customer<br>EIND PURCHASE ORDER:<br>e order(s) found<br>Contract Customer Customer email Order date<br>number number address V | Orders from past: 7 days V Customer number:<br>Customer email address:<br>FIND PURCHASE ORDERS<br>e order(s) found. | Orders from past: 7 days V Customer number: Enter full or partial num<br>Customer email address: Enter full or partial ema<br>FIND PURCHASE ORDERS<br>e order(s) found. | Orders from past:     7 days     Customer number.     Enter full or partial number       Customer email address:     Enter full or partial email address       FIND PURCHASE ORDERS       e order(s) found. | Orders from past:       7 days       Customer number:       Enter full or partial number         Customer email address:       Enter full or partial email address       Enter full or partial email address         FIND PURCHASE ORDERS       Enter full or partial email address       Enter full or partial email address         e order(s) found.       Externation of the partial email address       Externation of the partial email address         Contract       Customer       Customer email       Order date       Order total Status as of Order status       Rating status |

#### Figure 19. Supplier's Purchase Order Page

|                                                                                                    |                                                               | Customer                                   | Details                    |                 |  |
|----------------------------------------------------------------------------------------------------|---------------------------------------------------------------|--------------------------------------------|----------------------------|-----------------|--|
| Order Status<br>Status as of<br>Customer name<br>Customer ensial address<br>Customer depairtment<br>Procurement instrument type<br>Parchase order number<br>Purchase requestion number<br>Order dalu<br>Project code<br>Pleiotity designation | M<br>M<br>ac<br>Purchase Order<br>CTRCC019M001D<br>08/28/2019 | Ship to:<br>F65<br>555<br>JBE<br>JUL<br>US | MMFF                       | Bill to: CRCARD |  |
| ACKNOWLEDGE SHIP REJECTICANCE<br>[0] Order lines selected Show All Hide J                                                                                                    | TD-129.                                                       | knowledged (0) 🗌 Shipped (0) 🗌 R           | ejected (0) 🗌 Canceled (0) | Order total:    |  |
| Order Linale)                                                                                                    |                                                               |                                            |                            |                 |  |
| Order Line(s)                                                                                                    | ne details                                                    |                                            |                            |                 |  |

Figure 20: Order Details Page to select 'View Rating'.

When the supplier selects the '**View Rating**', a Supplier's view of the rating dialog box is rendered for the Supplier to review the Buyer's rating and rating comments. The Supplier is provided the same

rebuttal instructions and similar text features as the Buyer's dialog box. The Supplier is limited to 1000 characters, a spell check feature, an offensive language filter and scroll bar.

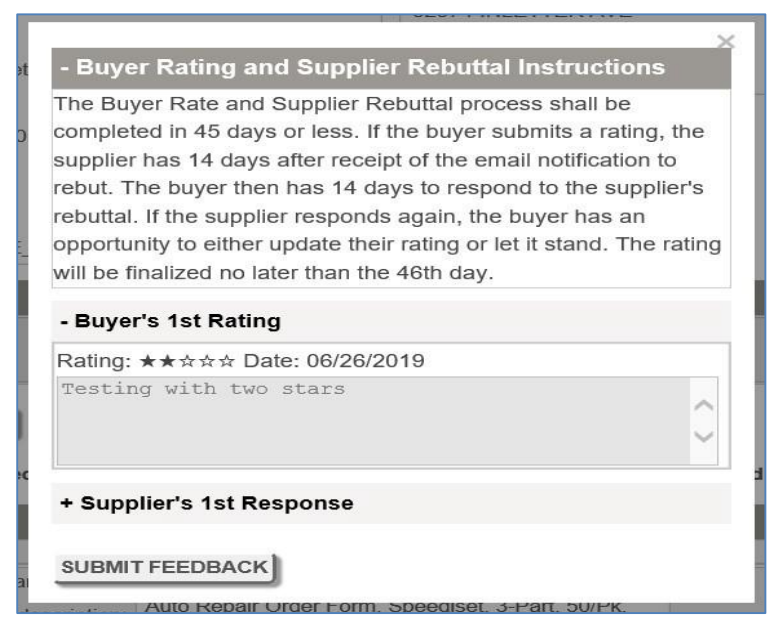

Figure 21: Supplier's rebuttal dialog box.

Once the Supplier has completed a response to the Buyer's comments, the Supplier selects '**Submit Feedback**'. The Supplier receives a confirmation message that the response has been submitted and the Buyer receives an email to prompt Buyer to review the Supplier's response.

| The Supplier is not required to respond to the Buyer's rating. If the Supplier does not days, the Buyer's rating and any review comments will be finalized. | t respond within 14 |
|----------------------------------------------------------------------------------------------------|---------------------|
|                                                                                                    |                     |

| + Buyer Rating and Supplier Rebuttal Instructions               |                                   |
|-----------------------------------------------------------------|-----------------------------------|
| + Buyer's 1st Rating ★★☆☆☆ 06/26/2019<br>Testing with two stars |                                   |
| - Supplier's 1st Response                                       | Your response has been submitted. |
| (961 characters left)                                           | 2                                 |
| What can we do to improve your opinion?                         |                                   |
| SUBMIT FEEDBACK                                                 |                                   |

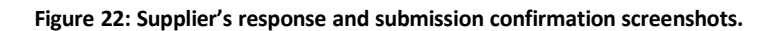

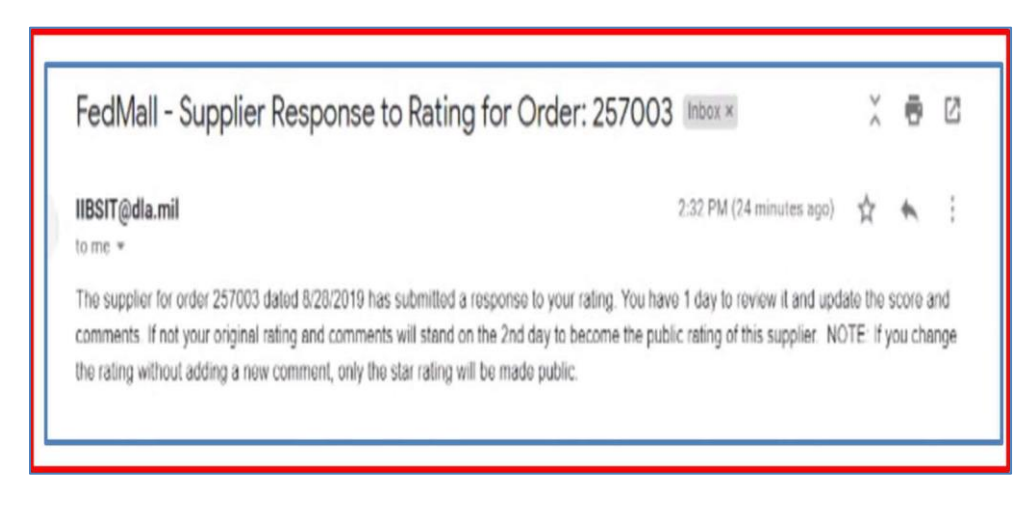

Figure 23: Email to prompt Buyer that supplier responded to Buyer's rating.

[Screenshot from Test environment when timeline set to 1-day and 2-day suspense. In Production, the number of days is 14 days to provide response, 45 days to complete rating/review adjudication process.]

### 9. Buyer's Response and Supplier's Second Rebuttal

Once the Supplier has responded to the initial Buyer's rating, the Buyer has 14 days to reconsider the rating and/or respond to the Supplier. If the Buyer provides new rating and/or text review, an email notifies the Supplier that the Buyer has responded to the Supplier's rebuttal. In turn, the Supplier is allowed a second rebuttal response and subsequently the Buyer may change the rating and provide the final rating with optional text review. Each step is a repeat of the Buyer and Supplier process steps, limited by the time allocation of 14 days. The overall process cannot exceed 45 days.

# 10. Adjudication Finalized and Summary

Four possible conditions finalize the rate and adjudication process:

- The 14-day window lapse before the Buyer or Supplier responded to a rating or response. When this occurs, the last Buyer's star-rating and review comments are used as final rating.
- The 45-day window lapse before Supplier completes a second rebuttal or Buyer response to the Supplier's second rebuttal. When this occurs, the last Buyer's star-rating and review comments are used as final.
- The Buyer completes a rating and optional rating review after the Supplier's second rebuttal.
- When a Buyer does not rate within the 30-day window following an order, the rate status will be marked final without a date rated.

When a rating is finalized, the Rating Status is changed to "Finalized" and the Supplier receives an email notice. The Supplier may select the rating to review the Buyer's final rating and review comments.

| Produ | uct Information                                                                                                    |   |            |     |      |                                 |                                              |
|-------|----------------------------------------------------------------------------------------------------|---|------------|-----|------|---------------------------------|----------------------------------------------|
|       | Supplier Name Rate Vendor                                                                                                    |   |            |     |      | Order Num                       | ber: 257003                                  |
|       |                                                                                                    |   | Status     | Qty | Each | Shipping<br>Charge              | Sub Total with<br>All Charges                |
|       | Crayon, Fabric, 8st, Ast<br>Document Number: X0000001<br>Mfr. Part # 12345<br>Item ID: 1 X000ITEM<br>Supplier Name : NSupplier Name<br>Description: FABRIC CRAYONS, 8 COLORS/BOX, | 3 | Unreviewed | 1   |      |                                 | 3                                            |
|       | Supplier Name                                                                                                    |   | Status     | Qty | Each | Order Num<br>Shipping<br>Charge | ber: 257003<br>Sub Total with<br>All Charges |
| ۵     | Chair, Periwinkle<br>Document Number: X0000001<br>Mfr. Part i 12345<br>Item ID: X000ITEM<br>Supplier Name : C Supplier Name                                                       |   | Unreviewed | 1   |      |                                 | ¢                                            |

Figure 24: Buyer's view of the Finalized rating status.

| Purchase order CTRCC019M001D h                                                 | as been finalized. Index x                                            |      | ٣    | Ľ |
|--------------------------------------------------------------------------------|-----------------------------------------------------------------------|------|------|---|
| IIBSIT@dla.mil<br>to me *                                                      | 2:44 PM (13 minutes ago)                                              | 7    | 4    |   |
| Purchase order CTRCC019M001D, dated 8/28/2019 has bee<br>System (SPRS) rating. | come final. The last rating will become part of your Supplier Perform | ance | Risk |   |
| Final Buver's star rating is 4 on a five-star point system                     |                                                                       |      |      |   |

Figure 25: Email to notify Supplier of Finalized Rating.

| Home                                                                                                    | Product Information Mana                                                                             | gement                                                                  | Purchase Orders                                                        |                                                                                                    |                                                                                                 |                  | I A             | ccount Managemen                                                                                                    |                                                                   |
|----------------------------------------------------------------------------------------------------|----------------------------------------------------------------------------------------------------|-------------------------------------------------------------------------|------------------------------------------------------------------------|----------------------------------------------------------------------------------------------------|-------------------------------------------------------------------------------------------------|------------------|-----------------|----------------------------------------------------------------------------------------------------|-------------------------------------------------------------------|
| chase Order Sea                                                                                                    | rch                                                                                                  |                                                                         |                                                                        |                                                                                                    |                                                                                                 |                  |                 |                                                                                                    |                                                                   |
|                                                                                                    | Order                                                                                                | Status: Op                                                              | on orders only                                                         | Purchase order number                                                                                                    | Enter full or part                                                                              | ial numbor       |                 |                                                                                                    |                                                                   |
|                                                                                                    | Orders fro                                                                                           | om past 7 d                                                             | ays 🗸                                                                  | Customer number                                                                                                    | Enter full or part                                                                              | ial number       |                 |                                                                                                    |                                                                   |
|                                                                                                    |                                                                                                    |                                                                         |                                                                        | Customer email address                                                                                                    | Enter full or part                                                                              | ial email addres | 8               |                                                                                                    |                                                                   |
|                                                                                                    |                                                                                                    |                                                                         | FIND PURC                                                              | HASE ORDERS                                                                                                    |                                                                                                 |                  |                 |                                                                                                    |                                                                   |
|                                                                                                    |                                                                                                    |                                                                         |                                                                        |                                                                                                    |                                                                                                 |                  |                 |                                                                                                    |                                                                   |
|                                                                                                    |                                                                                                    |                                                                         |                                                                        |                                                                                                    |                                                                                                 |                  |                 |                                                                                                    |                                                                   |
| paying 17 purchase o                                                                                                    | raer(s) touna                                                                                        |                                                                         |                                                                        |                                                                                                    |                                                                                                 |                  |                 | EXPORT                                                                                                    | O.CSV FI                                                          |
| Purchase                                                                                                    | Contract number                                                                                      | Custome                                                                 | Customer email address                                                 | Order date ¥                                                                                                    | Order total                                                                                     | Status as        | Order           | Rating                                                                                                    | Date                                                              |
| Purchase<br>order number                                                                                                    | Contract number                                                                                      | Custome                                                                 | Customer email address                                                 | Order date ¥                                                                                                    | Order total                                                                                     | Status as of     | Order<br>status | Rating<br>status                                                                                                    | Date<br>rated                                                     |
| Purchase<br>order number                                                                                                    | Contract number                                                                                      | Custome<br>number                                                       | Customer email address                                                 | Order date T                                                                                                    | Order total                                                                                     | Status as<br>of  | Order<br>status | Rating<br>status                                                                                                    | Date<br>rated                                                     |
| Purchase<br>order number<br>CTDCC0190001E<br>CTRCC0190001D                                                                                              | Contract number                                                                                      | Custome<br>number<br>50                                                 | Customer email address                                                 | Order date ¥                                                                                                    | Order total<br>C000.00<br>\$000.00                                                              | Status as<br>of  | Order<br>status | Rating<br>status                                                                                                    | Date<br>rated                                                     |
| Purchase<br>order number<br>CIDCONSMOUS<br>CTRCC019M001D<br>CTRCC019M001B                                                                               | Contract number                                                                                      | Custome<br>number<br>50<br>50                                           | Customer email address                                                 | Order date ▼<br>08/28/2019<br>08/28/2019<br>08/28/2019                                                                       | Order total<br>5000.00<br>\$000.00<br>\$000.00                                                  | Status as<br>of  | Order<br>status | Rating<br>status<br>Mr. Ration<br>Finalized                                                                                                | Date<br>rated<br>08/28/20<br>08/28/20                             |
| Purchase<br>order number<br>CTPCC01040015<br>CTRCC019M0010<br>CTRCC019M0018<br>CTRCC019M001A                                                            | Contract number                                                                                      | Custome<br>number<br>50<br>50<br>50<br>50                               | Customer email address<br>User.net<br>User.net<br>User.net<br>User.net | Order date V<br>08282019<br>08282019<br>08282019<br>08282019                                                                 | Order total                                                                                     | Status as<br>of  | Order<br>status | Rating<br>status<br>Mo Paleo<br>Finalized<br>In Process<br>No Rating                                                                       | Date<br>rated<br>08/20/20<br>08/28/20                             |
| Purchase           order number           CTRCC0198001D           CTRCC0198001B           CTRCC0198001A           CTRCC0198001A           CTRCC0198001B | Contract number<br>SRL x000001<br>MVFX000001<br>SPIx000001<br>SPIx000001<br>SPIx000001               | Custome<br>number<br>50<br>50<br>50<br>50<br>50                         | Customer email address                                                 | Order date ▼<br>08/28/2019<br>08/28/2019<br>08/28/2019<br>08/28/2019<br>08/28/2019<br>08/27/2019                             | Order total                                                                                     | Status as<br>of  | Order<br>status | Rating<br>status<br>Mo Deliver<br>Difference<br>In Process<br>No Rating<br>Difference<br>Finalized                                         | Date<br>rated<br>08/28/20<br>08/28/20<br>08/28/20                 |
| Purchase<br>order number<br>CTRCC019M001D<br>CTRCC019M001D<br>CTRCC019M001A<br>CTRCC019M001A<br>CTRCC019M0018                                           | Contract number<br>SEL 2000001<br>M4FX000001<br>SPIX000001<br>SPIX000001<br>M4X000001                | Custome<br>number<br>50<br>50<br>50<br>50<br>50<br>50<br>50<br>50       | Customer email address                                                 | Order date ▼ 08/28/2019 08/28/2019 08/28/2019 08/28/2019 08/27/2019 08/27/2019 08/27/2019                                    | Order total<br>5000.00<br>\$000.00<br>\$000.00<br>\$000.00<br>\$000.00<br>\$000.00              | Status as<br>of  | Order<br>status | Rating<br>status<br>status<br>In Process<br>No Rating<br>Finalized<br>Finalized                                                            | Date<br>rated                                                     |
| Purchase<br>order number<br>CTRCC019M0010<br>CTRCC019M0010<br>CTRCC019M0010<br>CTRCC019M0010<br>CTRCC019M0010<br>CTRCC019M0017<br>CTRCC019M0015         | Contract number<br>SPL 2000001<br>M4FX000001<br>SPLX000001<br>SPLX000001<br>SPLX000001<br>SPLX000001 | Custome<br>number<br>50<br>50<br>50<br>50<br>50<br>50<br>20<br>20<br>20 | Customer email address                                                 | Order date ▼<br>08/28/2019<br>08/28/2019<br>08/28/2019<br>08/27/2019<br>08/27/2019<br>08/27/2019<br>08/27/2019               | Order total<br>\$000.00<br>\$000.00<br>\$000.00<br>\$000.00<br>\$000.00<br>\$000.00<br>\$000.00 | Status as<br>of  | Order<br>status | Rating<br>status<br>status<br>in Finalized<br>in Process<br>No Rating<br>in Finalized<br>in Invalued<br>No Rating                          | Date<br>rated<br>08/28/20<br>08/28/20<br>08/27/20                 |
| Purchase<br>order number<br>CTRCC019M001D<br>CTRCC019M001B<br>CTRCC019M001A<br>CTRCC019M001B<br>CTRCC019M0017<br>CTRCC019M0015<br>CTRCC019M0015         | Contract number                                                                                      | Custome<br>number<br>50<br>50<br>50<br>50<br>20<br>20<br>20<br>20       | Customer email address                                                 | Order date ▼<br>08/28/2019<br>08/28/2019<br>08/28/2019<br>08/27/2019<br>08/27/2019<br>08/27/2019<br>08/27/2019<br>08/27/2019 | Order total                                                                                     | Status as<br>of  | Order<br>status | Rating<br>status<br>status<br>Status<br>Status<br>In Process<br>No Rating<br>Finalized<br>No Rating<br>No Rating<br>No Rating<br>Finalized | Date<br>rated<br>08/28/201<br>08/28/201<br>08/27/201<br>08/27/201 |

Figure 26: Supplier's view of Purchase Order with Finalized Rating Status.

| + Buyer's 1st Rating Testing with two stars                                             | *****                           | 06/26/2019                              |
|-----------------------------------------------------------------------------------------|---------------------------------|-----------------------------------------|
| + Supplier's 1st Resp<br>What can we do to improve you                                  | onse<br>Ir opinion?             |                                         |
| + Buyer's 2nd Rating<br>Please replace the damaged ite<br>Testing. Testing. Tes Read Mo | ★★☆☆☆<br>ems. Testing. Te<br>re | 06/26/2019<br>asting. Testing. Testing. |
| + Supplier's 2nd Resp<br>I will happily replace the damag<br>is what I li Read More     | oonse<br>ed items. I like       | providing awesome customer service.     |
| + Buyer's Final Rating                                                                  | g ****                          | ★ 06/26/2019                            |

Figure 27: Supplier's view of the rating dialog with Buyer's Final Rating.

When an individual buyer's ratings are finalized, the ratings are aggregated daily with other FedMall Buyer ratings to yield a new average Star-Rating as well as an addition to the Buyer rating review (shown on the Product Detail Page, Supplier/Ratings tab). The new FedMall average star-rating and updated count (the number of ratings) is updated for FedMall users (see Figure 1). The rating review will be added to the previous ratings (see Figure 7).

In addition, updated average star-rating and count is provided to SPRS daily for inclusion to SPRS rating system.